## Step By Step Instructions For Using The IRS Data Retrieval Tool

Follow these steps if you did not originally request IRS Data Retrieval transfer to your FAFSA.

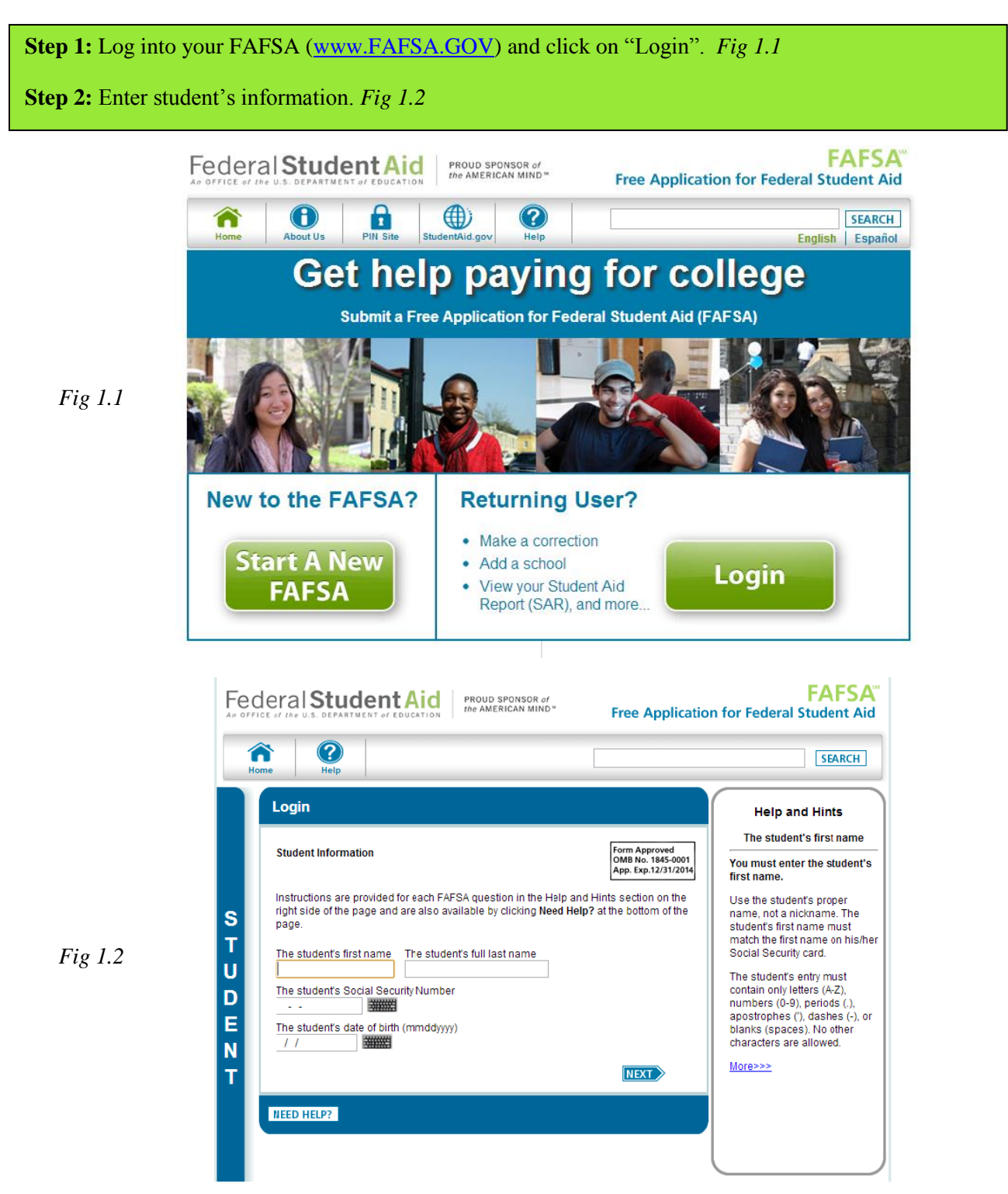

\*\*\*Since your FAFSA has already been processed and you are going back in to do the IRS Data Retrieval, then once you have entered the student information click on 'Continue' button (*Fig 1.2b*). Enter the 'Password' (not your PIN) (*Fig 1.2c*) you created, enter it here, if you forgot your password then clock 'I Forgot My Password' and an email will be sent to reset it.

| Home | Help                                                                  | Welcome, demolastnam                                                          | e Logout         | 5 |
|------|-----------------------------------------------------------------------|-------------------------------------------------------------------------------|------------------|---|
| Му   | FAFSA                                                                 |                                                                               |                  |   |
| We   | Icome, demolast                                                       | name larry!                                                                   |                  |   |
|      | 2015-2016 2                                                           | 014-2015                                                                      |                  |   |
|      | You started a 2<br>submitted it. W<br>you left off?<br>You can also s | 2015-2016 FAFSA but have not<br>ould you like to continue where<br>tart over. | OR<br>START OVER | ¢ |
| Fee  | deral Student A<br>Status: Active                                     | id PIN<br>Request A Duplicate PIN                                             |                  |   |

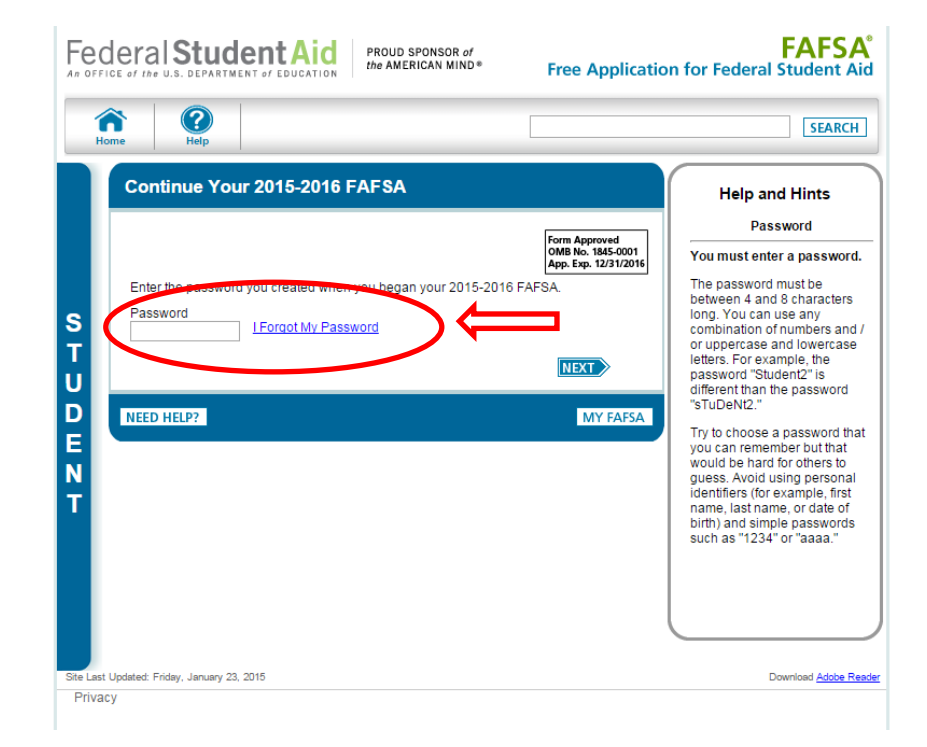

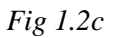

Fig 1.2b

**Step 3:** Click on the top tap "Financial Information". You will be prompted to answer, "*For 2014, have your parents completed their IRS income tax return or another tax return?*". In the drop down box select the appropriate option. If you selected "*Already Completed*" it will prompt you to the next section. Otherwise, you are not able to use the IRS Data Retrieval. *Fig 1.3* 

| 1.0 |                                                                                                    | SEARCH                                                                                                    |
|-----|----------------------------------------------------------------------------------------------------|----------------------------------------------------------------------------------------------------|
|     | Student School Dependency Parent Financial<br>Demographics Selection Status Demographics Information | Sign & Confirmatio<br>Submit                                                                                                    |
|     | Parent Tax Information                                                                               | Help and Hints                                                                                                    |
|     | Application was successfully saved.                                                                  | Parents Filed 2014<br>Income Tax Return?<br>Question 80                                                                              |
|     | A For 2014, have your parents completed their IRS income tax return or another tax return?           | This question asks whether<br>or not your <u>parents</u> have<br>filed or will file a 2014<br>income tax return. If your             |
|     | Not going to file                                                                                    | even if they were not<br>married in 2014) answer<br>this question about them as                                                      |
|     | T [NEED HELP?] SAVE [CLEAR ALL DATA ] VIEW FAFSA SUMMARY] [EXIT]                                     | a couple. If your parents<br>are either not married,<br>divorced, separated, or<br>widowed, answer this<br>question about the parent |
|     |                                                                                                    | who is reporting financial<br>information on this<br>application.                                                                    |
|     |                                                                                                    | Select the option that<br>indicates your parents'<br>2014 income tax return<br>filing status:                                        |
|     |                                                                                                    |                                                                                                    |

**Step 4:** If you selected "*Already Completed*" it will prompt you to answer 'Yes' or 'No' to a series of questions. *Fig 1.4* 

? SEARCH Student Demographics School Selection Dependency Status Parent Demographics Financial Information Sign & Submit Confirmation Help and Hints Parents Filed 2014 Income Tax Return? ts completed their IRS income tax return or another tax return? Already completed Question 80 Ρ For 2014, what is your parents' tax filing status according to their tax return? Married-Filed Joint Return This question asks whether or not your <u>parents</u> have filed or will file a 2014 income tax return. If your parents are now married (even if they were not married in 2014) answer Α You, the parents, may be able to use the IRS Data Retrieval Tool to view and transfer your tax information from the IRS. Ν married in 2014) answer this question about them as a couple. If your parents are either not married, divorced, separated, or widowed, answer this question about the parent who is reporting financial information on this application. Did you, the parents, file a Form 1040X amended tax return? Ves 🖲 No Did you, the parents, file a Puerto Rican or foreign tax return?  $\bigcirc$  Yes  $\bigcirc$  No Did you, the parents, file taxes electronically in the last 3 weeks (or by mail in the last 11 weeks)? Ves No Based on your response, we recommend that you, the parents, transfer your information from the IRS into this FAFSA. <u>How you filed your taxes</u> can affect whether your tax return information is available to transfer. Select the option that indicates your parents' 2014 income tarreturn filing status: Enter your PIN and click Link To IRS. Which parent are you? **Answer the** Parent 1 (Father/Mother/Stepparent) What is your (the parent's) PIN? questions Apply For A PIN I Forgot/Don't Know My PIN LINK TO IRS CHECK FOR ERRORS PREVIOUS NEXT NEED HELP? SAVE CLEAR ALL DATA VIEW FAFSA SUMMARY EXIT

Fig 1.4

\*\*\*\*If you answered 'Yes' to any of the questions above, you will not be able to utilize the IRS Data Retrieval Tool at this time. Otherwise you will be prompted to enter your PIN and click on "LINK TO IRS".

Step 5: Once you click to Link to IRS you will receive a message that you are leaving FAFSA on the Web. Fig 1.6

|         | Leaving FAFSA on the Web                                                                                                    |
|---------|----------------------------------------------------------------------------------------------------|
|         | You have entered answers to one or more income questions. FAFSA on the Web will delete these responses and replace<br>them with information contained in your tax return when you transfer your IRS tax information into this FAFSA.                                                                                              |
|         | You are now leaving FAFSA on the Web and will be transferred to the IRS Web site to access your IRS tax information. Your information will be saved and your FAFSA on the Web session will end.                                                                                                    |
|         | Your saved FAFSA will automatically open either when you transfer your information from the IRS or choose to return to<br>FAFSA on the Web from the IRS Web site. If you do not transfer your information or choose not to return to FAFSA on the<br>Web from the IRS Web site, you will have to log in to open your saved FAFSA. |
| Fig 1.6 | Click <b>OK</b> to continue. Otherwise, click <b>Cancel</b><br>If you have any questions or problems using this tool, view available <u>Help</u> options for assistance.                                                                                                    |
|         |                                                                                                    |
|         |                                                                                                    |

Fig 1.7

Step 6: Once on the IRS website, enter the requested information of the person listed Fig 1.7

| Get My Federal Income Tax Information                             |                                       |
|-------------------------------------------------------------------|---------------------------------------|
| See our Privacy Notice regarding our request for your personal in | formation.                            |
| Enter the following information as it appears on your 2012        | Federal Income Tax Return. 😮 Required |
| First Name*                                                       | Joe                                   |
| Last Name*                                                        | Smith                                 |
| Social Security Number *                                          | *** - **- 6789                        |
| Date of Birth *                                                   | 01 / 04 / 1990                        |
| Address* 😧                                                        |                                       |
| P.O. Box                                                          |                                       |
| and/or<br>Street Address                                          |                                       |
| Apt. Number (Required if it appears on your tax return)           |                                       |
| Country *                                                         | United States                         |
| City, Town or Post Office *                                       |                                       |
| State/U.S. Territory                                              | Select One                            |
| ZIP Code *                                                        |                                       |
| Filing Status                                                     | Select One 💌                          |

Step 7: Once the IRS validates your identification, your IRS tax information will display. Click 'Submit'. You will then be given the option to transfer your information by clicking "Transfer Now" which will then give you the response "You have successfully transferred your 2014 tax information".

\*\*\*Click 'Next" and follow the same Step 3 to Step 7 for the student before going to Step 8

\*\*\*The data that will be retrieved, if applicable, includes:

- Adjusted gross income
- Taxes paid
- Number of exemptions
- Education credits
- Untaxed portion of IRA distributions and pensions

\*\*\*The following information will not be retrieved and must be manually added to the FAFSA if applicable:

- Earned income (for each father, mother, and/or student): listed in Box 1 on W-2 statements
- Self-employment income (Line 12 or 18 of your tax return. If negative, enter zero)
- Earned income from partnership (Form 1065: Box 14, Code A of Schedule K-1)
- Payments to tax-deferred pensions (Box 12a-d, Codes D, E, F, G, H and S on the W-2)
- Child support received or paid
- Other untaxed income such as Housing Allowance, worker's compensation, disability, etc.

**Step 8:** You are NOT DONE!!! Be sure once you are done with the IRS Data Retrieval that it takes you back to the FAFSA where you need to complete the sign and submit section by entering your PIN numbers to electronically sign your FAFSA. When you are finished you will receive a confirmation number and an Expected Family Contribution (EFC) number. (*Fig 1.8*)

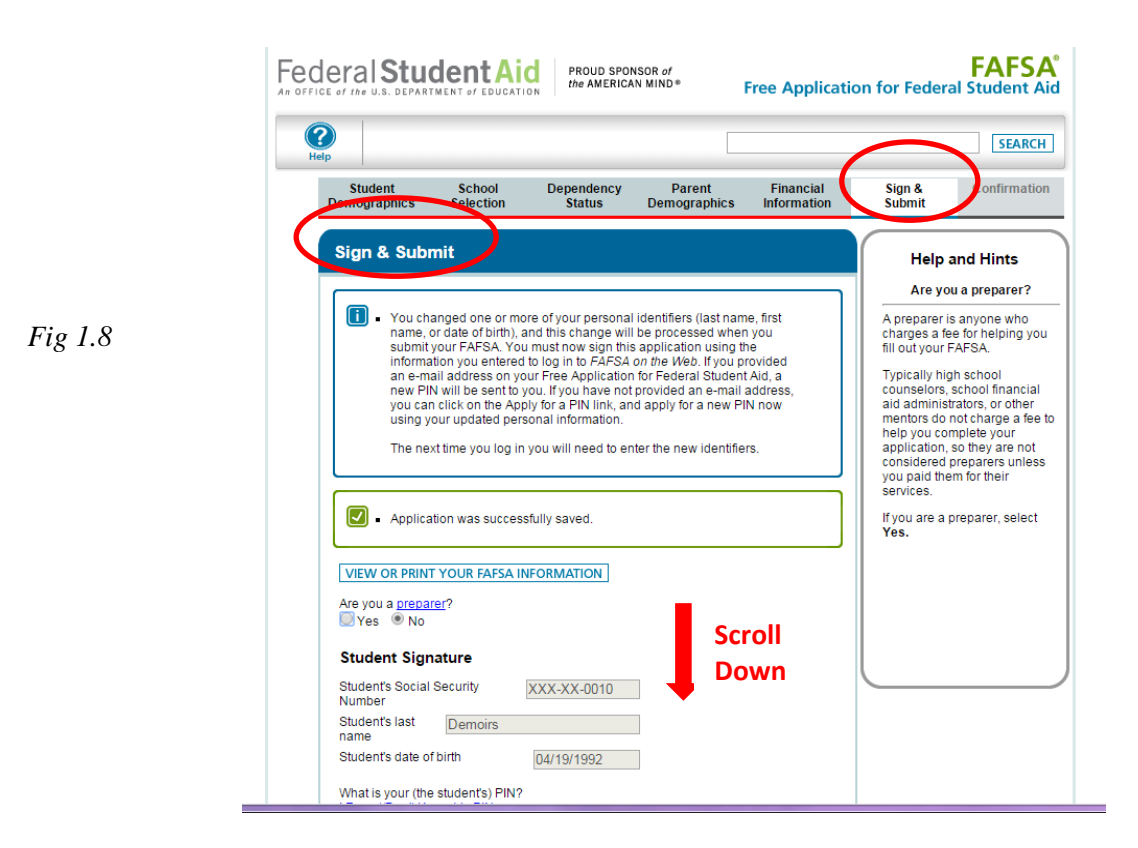

\*\*\*\*Scroll down to enter both student and parent PIN's, click ' Agree' to the Terms of Agreement for both student and parent and click 'Submit My FAFSA Now'.